## How to Enroll a New Employee

Step-by-Step Guide

← → C â dentalselect.com

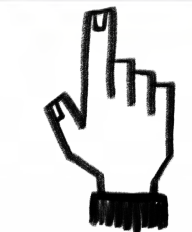

Menu <u>Find a Provider</u> <u>Find a Plan</u> Login Hi. Wolcomo to Dontal Salact

## Welcome to Dental Select. Are you looking for a plan or provider or something else? (just start typing and press enter)

## New Vision Plans are Here

We're excited to announce that we are now offering VSP<sup>®</sup> group vision benefits. As one of the largest vision insurers in the country, this partnership means employers can now deliver the benefits employees are asking for.

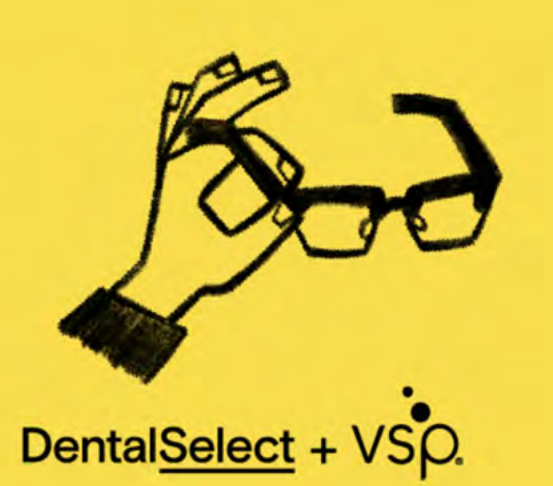

Login to the portal at dentalselect.com.

\$

1

Learn More

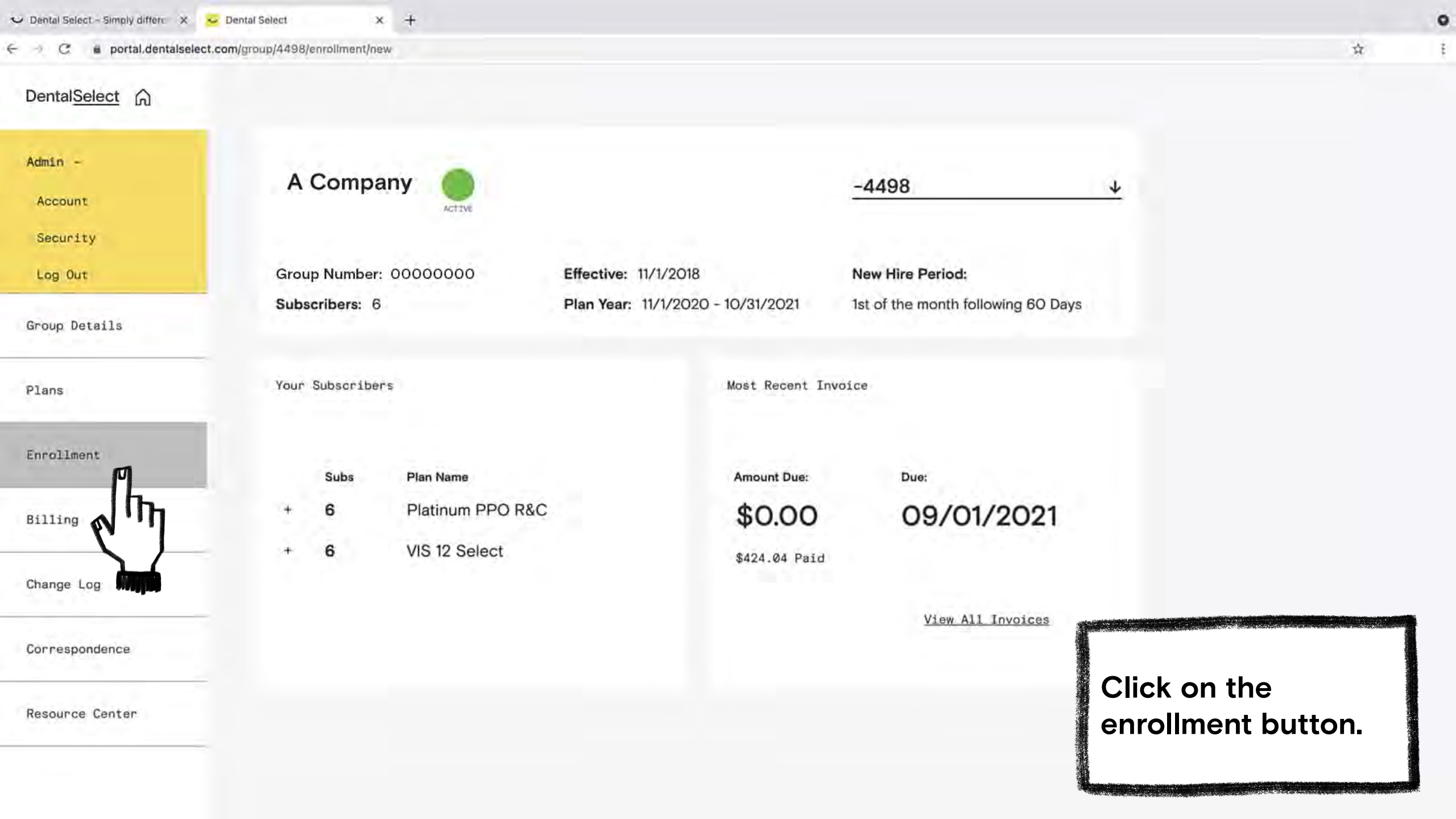

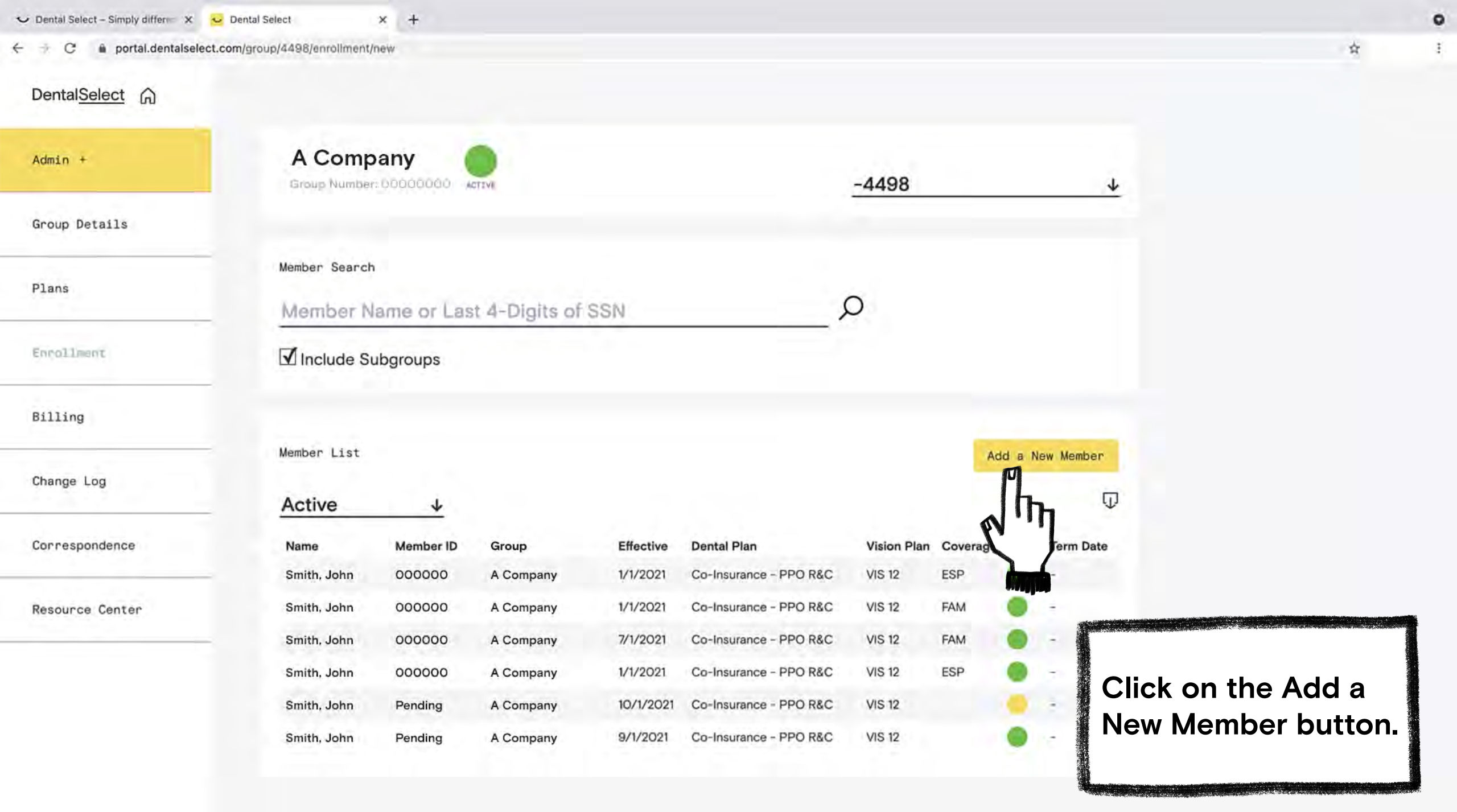

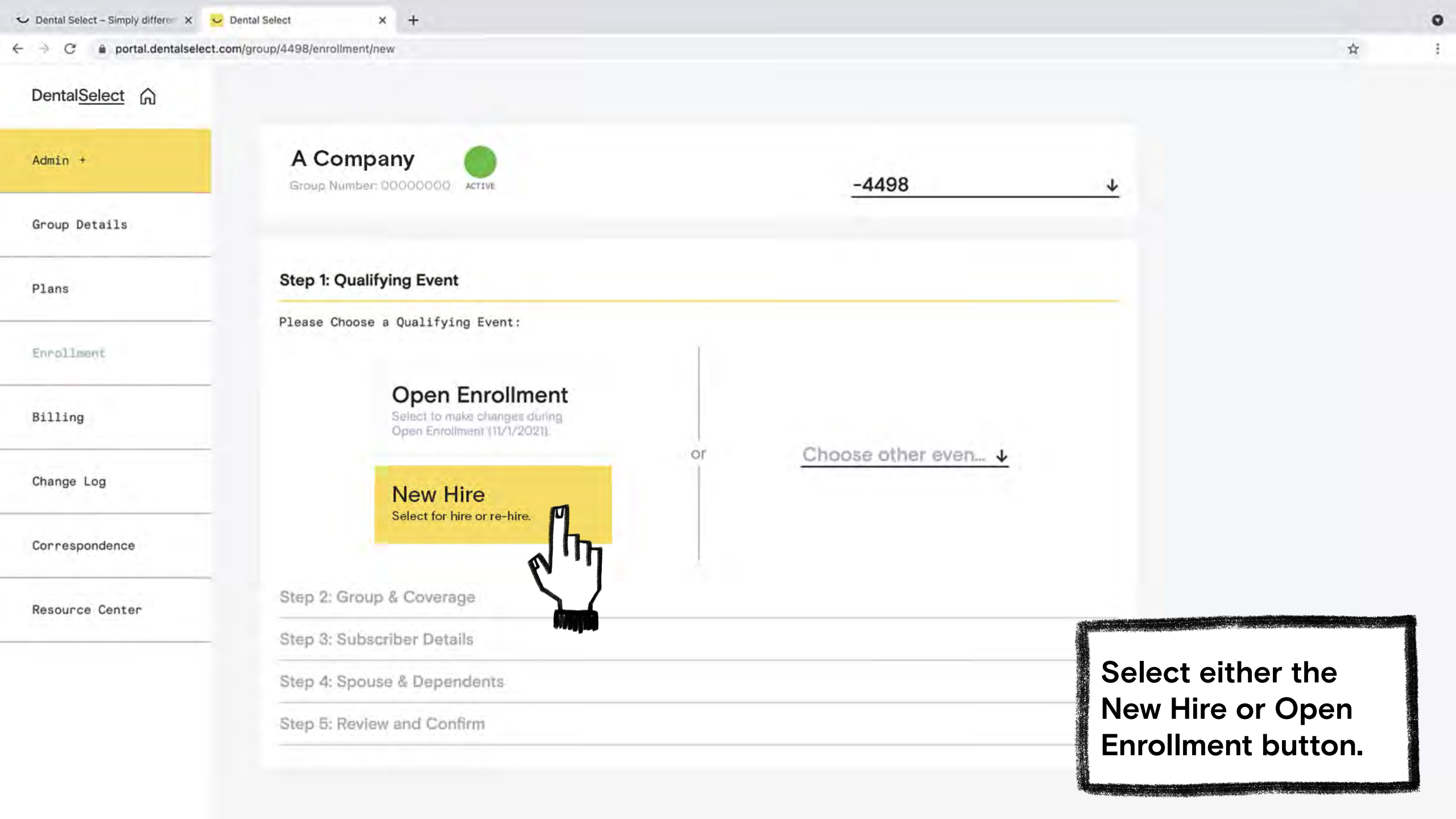

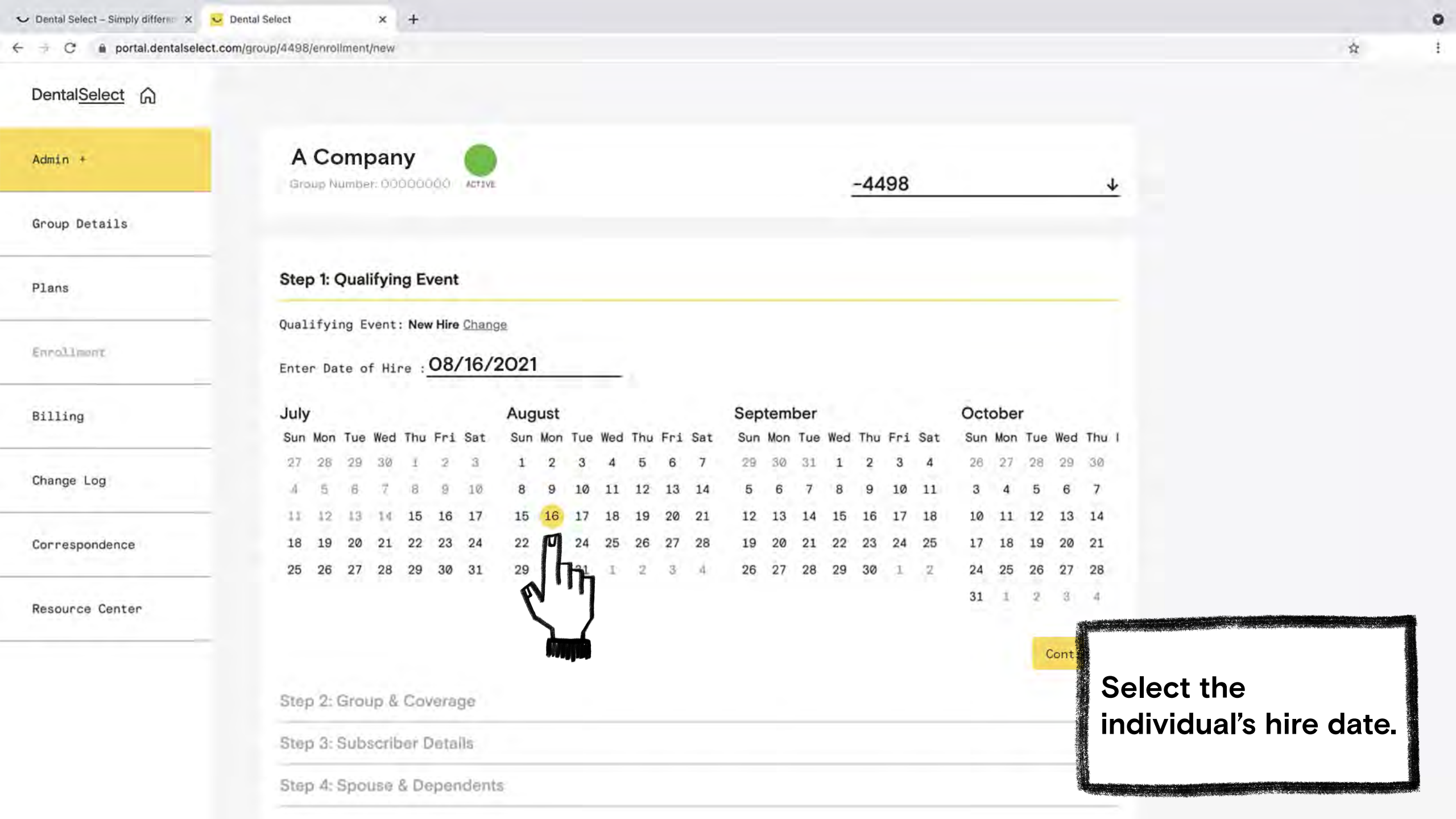

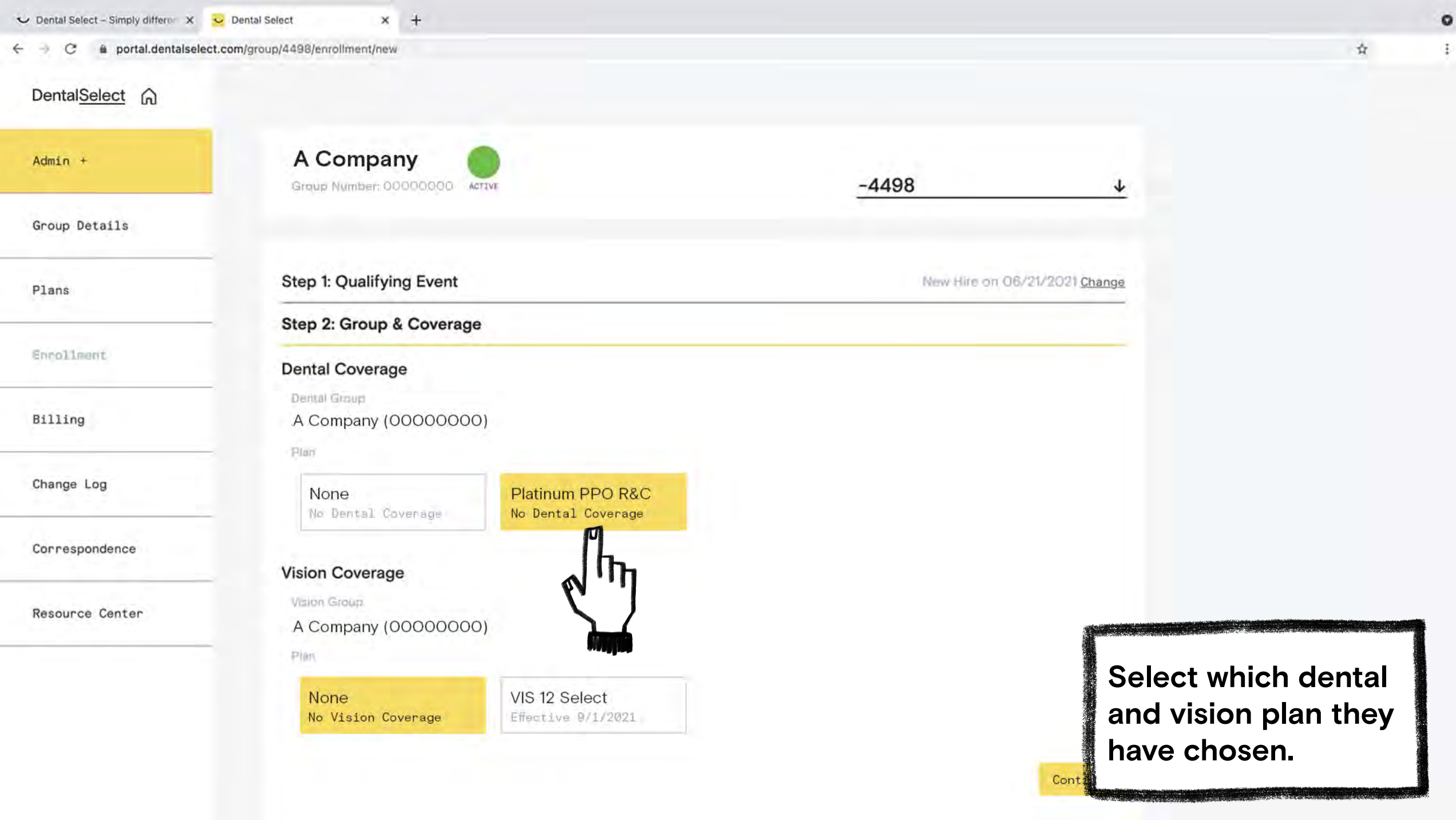

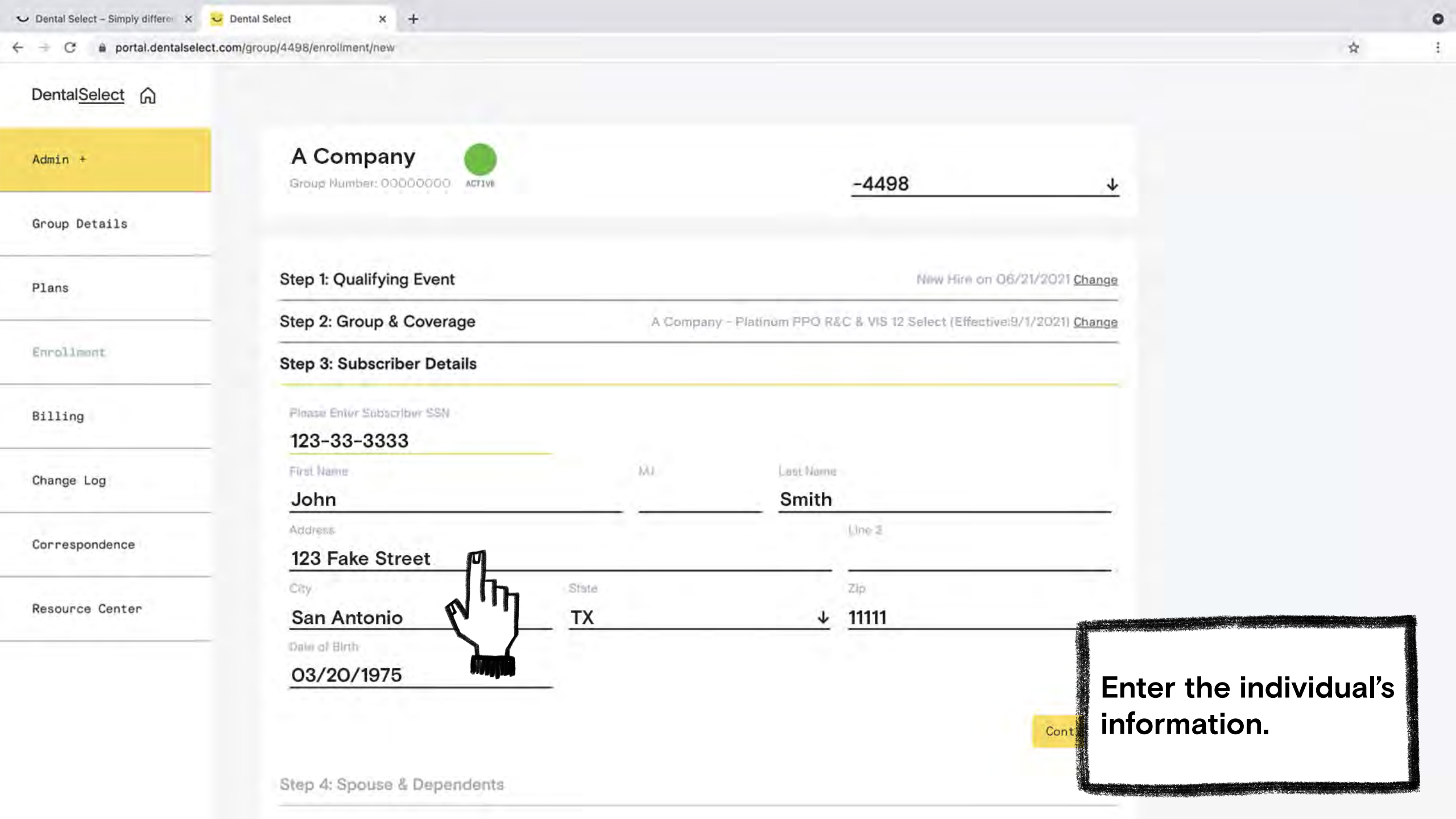

| al Select × +                                     |                                                                                                    |                                             |
|---------------------------------------------------|----------------------------------------------------------------------------------------------------|---------------------------------------------|
| roup/4498/enroliment/new                          |                                                                                                    | \$                                          |
|                                                   |                                                                                                    |                                             |
| A Company<br>Group Number: 00000000               | -4498 4                                                                                                    |                                             |
|                                                   |                                                                                                    |                                             |
| Step 1: Qualifying Event                          | New Hire on 06/21/2021 Change                                                                                                    |                                             |
| Step 2: Group & Coverage                          | A Company - Platinum PPO R&C & VIS 12 Select (Effective:9/1/2021) Change                                                                                                    |                                             |
| Step 3: Subscriber Details                        | John Smith (Age 46) Change                                                                                                    |                                             |
| Step 4: Spouse & Dependents                       |                                                                                                    |                                             |
| Is the subscriber enrolling a <b>spouse</b> ? Yes | No                                                                                                    |                                             |
| Step 5: Review and Confirm                        | CONTINUE                                                                                                    |                                             |
|                                                   |                                                                                                    |                                             |
|                                                   | Select whether<br>the individual is<br>enrolling a spouse.                                                                                                    |                                             |
|                                                   | at select x +<br>roup/4498/enrollment/new<br>A Company<br>Group Number: 0000000 Error<br>Step 1: Qualifying Event<br>Step 2: Group & Coverage<br>Step 3: Subscriber Details<br>Step 4: Spouse & Dependents<br>Is the subscriber enrolling a spouse? Yes<br>Step 5: Review and Confirm | al set t t + +<br>recupt4398/enrollment/new |

•

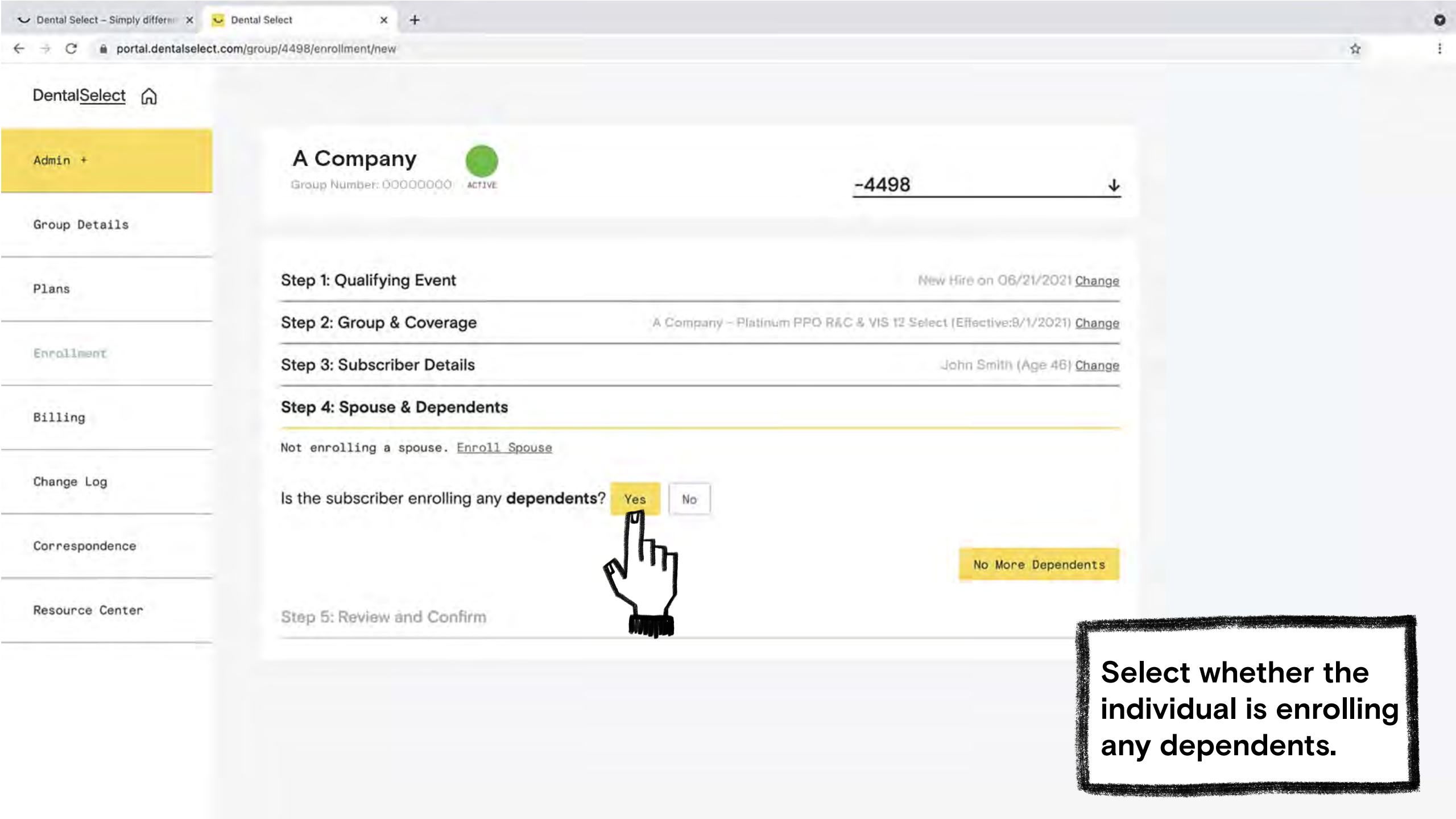

| portai.dentaisele | ct.com/group/4498/enrollment/new     |                                    |                                    |                                   | n                |  |
|-------------------|--------------------------------------|------------------------------------|------------------------------------|-----------------------------------|------------------|--|
| dmin +            | A Company                            |                                    | -4498                              |                                   | <u>↓</u>         |  |
| oup Details       |                                      |                                    |                                    |                                   |                  |  |
| ans               | Step 1: Qualifying Event             |                                    | Ne                                 | w Hire on 06/21/2021 <u>Ch</u>    | lange            |  |
|                   | Step 2: Group & Coverage             | A Company ~ P                      | latinum PPO R&C & VIS 12 Sele      | cl (Effective:9/1/2021) <u>Ch</u> | lange            |  |
| rollment          | Step 3: Subscriber Details           |                                    |                                    | John Smith (Age 46) Ch            | ange             |  |
| lling             | Step 4: Spouse & Dependent           | S                                  |                                    | No Dependents <u>Ch</u>           | nange            |  |
|                   | Step 5: Review and Confirm           |                                    |                                    |                                   |                  |  |
| ange Log          | Qualifying Event                     | Subscriber Details                 |                                    |                                   |                  |  |
| rrespondence      | New Hire                             | Name: John Smith                   |                                    |                                   | Check the box if |  |
|                   | Date of Hire: 08/16/2021             | SSN: ***-**-3333                   |                                    |                                   | you want a print |  |
| source Center     |                                      | Address: 123 Fake Street           |                                    |                                   | confirmation.    |  |
|                   | -                                    | San Antonio, TX 11111              |                                    |                                   |                  |  |
|                   |                                      | 1st Infinity Enterprises<br>Dental | 1st Infinity Enterprises<br>Vision | Effective Date                    |                  |  |
|                   |                                      | Platinum PPO R&C                   | VIS 12 Select                      |                                   |                  |  |
|                   | John Smith<br>Subscriber - 3/20/1975 |                                    |                                    | 9/1/2021                          |                  |  |
|                   |                                      |                                    |                                    |                                   |                  |  |

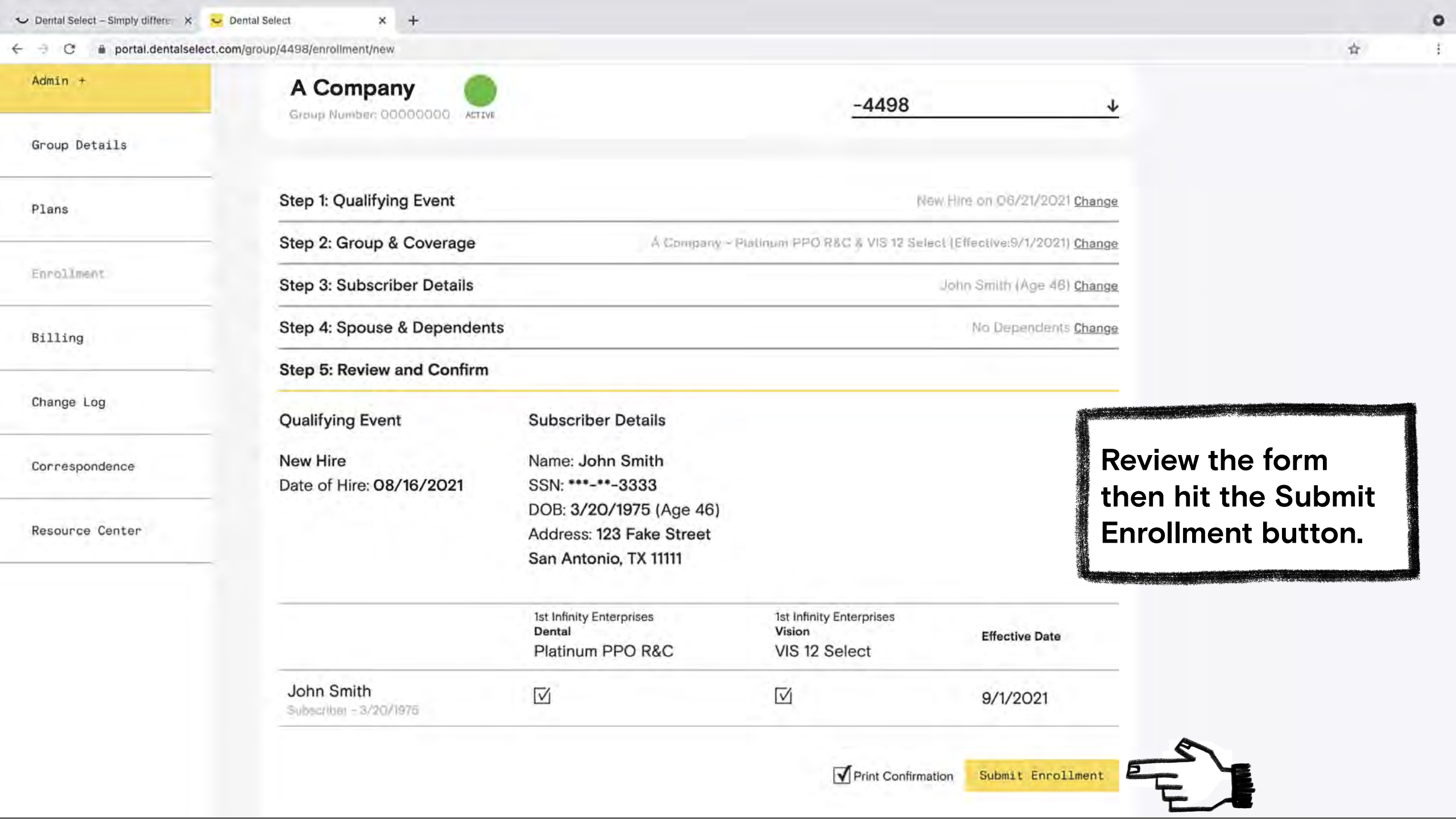